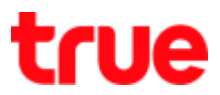

#### Set Access Point Mode for Humax Quantum T3A

- 1. Enter AP Setting from a browser
  - If not yet connect main Router, type 192.168.1.1 or

http://dearmyrouter.net

• If connect main Gateway Router 192.168.1.1, type

192.168.0.1

• ID: admin / Password: 0557

| HUMAX (<br>HB2234A vitibat | WED<br>Atsaffie - VS-Sc. 1300 |                |                                      |        | eneten * |  |
|----------------------------|-------------------------------|----------------|--------------------------------------|--------|----------|--|
|                            | เชิ                           | ญเข้าสู่การใช  | ช้งาน QUANTU                         | M T3A! |          |  |
|                            |                               | hat            | p://dearmyroulai.txet<br>192-168.1.1 |        |          |  |
|                            |                               | 8.00           | admin                                |        |          |  |
|                            |                               | 🖞 višestru     |                                      | ۲      |          |  |
|                            |                               |                | - Magnani                            | 1      |          |  |
|                            |                               | and the second |                                      |        |          |  |

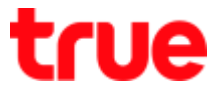

2. After Login, a Wizard page for normal setting will appear, select

### [Advanced Setup]

| E → C D 192.168.0.1/wizard.asp?timestamp=1467280275                                      |                                                                                    |                      | 9 12 |
|------------------------------------------------------------------------------------------|------------------------------------------------------------------------------------|----------------------|------|
| HUMAX (MED)<br>HEE2214A Vikbushtsafdu - V9.5c (198                                       |                                                                                    | • mitoin 1000 anno • |      |
| ดีดตั้งง่าย<br>และสารหัสต์เลยหลายจะประเมณแบบปลุดสร้างและก AP<br>👩 การตั้งต่าอันเพอร์เน็ต | tusfaum                                                                            |                      |      |
| สถานการเป็ดแห่ง<br>ปัณหาการเสียมคล                                                       | (felofacia)<br>Dynamic (P -                                                        |                      |      |
| 👳 อินเทอร์เน็ตแบบไร้สาย 5G                                                               |                                                                                    |                      |      |
| រដែលដែរបន<br>ដឹងទៅរាមរម (SSID)<br>សារារារាំងងស័ន<br>ក្រាំងនារាន                          | idlations •<br>We Love You So Much_501<br>WPA/WPA2-PSK •<br>•••••••<br>0-63-#3dows | (WPAWPA2.P5K)<br>ூ   |      |
| 💎 อินเทอร์เนิดแบบไร้สาย 2.4G                                                             |                                                                                    |                      |      |
| ະນັກເປັດໄທຖ<br>ນີ້ແຮດໃຫຼນານ (SSID)<br>ຄວາມນັກຂອກັນ                                       | eBistylone •<br>We Love You So Much_2G!<br>WPAWPA2-PSK •                           | (WPA/WPA2-PSK)       |      |
| รพัฒนาน                                                                                  |                                                                                    | ۲                    |      |

# true

- 3. Simple setup via Wizard page
  - Internet setting [WAN Setting]
    - Connection Type : Dynamic IP
  - Wireless Internet 5G [Wireless 5GHz]
    - o Radio On/Off : Enable
    - Network Name (SSID) : enter desired network name
    - Security : select security type
    - Password : enter the password (show in dots, to show the password, press Eye sign)
  - Wireless Internet 2.4G [Wireless 2.4GHz]
    - o Radio On/Off : Enable
    - Network Name (SSID) : enter desired network name
    - Security : select security type
    - Password : enter the password (show in dots, to show the password, press Eye sign)
    - Once completed, press [Apply]

# true

| การตั้งค่าอินเทอร์เน็ต       |                         |                |
|------------------------------|-------------------------|----------------|
| สถานะการเชื่อมต่อ            | เชื่อมต่อแล้ว           |                |
| ประเภทการเชื่อมต่อ           | Dynamic IP 🔹            |                |
| 🗢 อินเทอร์เน็ตแบบไร้สาย 5G   |                         |                |
| เปิด/ปิดวิทยุ                | เปิดใช้งาน 👻            |                |
| ชื่อเครือข่าย (SSID)         | We Love You So Much_5G! |                |
| ความปลอดภัย                  | WPA/WPA2-PSK ·          | (WPA/WPA2-PSK) |
| รทัสผ่าน                     |                         | •              |
|                              | 8-63 ตัวอักษร           |                |
| 穼 อินเทอร์เน็ดแบบไร้สาย 2.4G |                         |                |
| เปิด/ปิดวิทยุ                | เปิดใช้งาน 👻            |                |
| ชื่อเครือข่าย (SSID)         | We Love You So Much_2GI |                |
| ความปลอดภัย                  | WPA/WPA2-PSK -          | (WPA/WPA2-PSK) |
| รพัสผ่าน                     |                         | •              |
|                              | 8-63 ดัวอักษร           |                |

#### 4. Connection Status

| → C 🗋 192.168.0.1/hom                       | e.mp?timestamp=1467280474765 |                                 | 弇 |
|---------------------------------------------|------------------------------|---------------------------------|---|
| HUMAX (MID)                                 |                              | TANK TELEVE                     |   |
| 0722144 (0100303036560) VS-5c 130           | 0                            | (andare) (anoremut) (?)         |   |
| y iziu                                      | บ้าน                         |                                 |   |
| 1 Summersentration                          | ลณสามาระสุสภามรสิจจมิน       |                                 |   |
| ) และโอห่าย<br>- กับแหล่าเรืออาการได้สาย 50 | WAN                          |                                 |   |
| สัมเทศร์เห็นแกกใร้สาย 2.45                  | สอานสาราชส์อมต่อ             | Dynamic IP                      |   |
| 0.5                                         | IP Address                   | 192.168.1.32                    |   |
| cosileadu                                   | นับเปล                       | 255.255.255.0                   |   |
| meneri dudana HSB                           | manthacer                    | 192.168.1.1                     |   |
| quarter and a set                           | elitikaal DNS                | 293 144 206 49 / 203 144 206 29 |   |
| n 15 9an 15                                 | MAC Address                  | 40 30 EC EA 46 11               |   |
|                                             | LAN                          |                                 |   |
|                                             | IP Address                   | 102 108.0.1                     |   |
|                                             | สมเด็ด                       | 255 255 255 0                   |   |
|                                             | MAC Address                  | 40 3D EC EA 86 10               |   |
|                                             | อินเทอร์เนื้อแบบไร้สาย 5G (  | 0 admini)                       |   |
|                                             | สอ พละคารเรื่องเพ่ง          | dialdens                        |   |

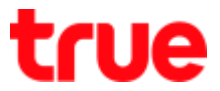

5. On left menu, select [Network] > [WAN] and set up as follows:

- [Connection Type] : Dynamic IP
- Do not edit anything then press [Apply]

| HUMAX (WE)<br>HR22144 (Reservicentis) VESc 1999<br>か 5754<br>つ 5555<br>つ 5555<br>つ 5555<br>つ 5555<br>つ 5555<br>つ 5555<br>つ 5555<br>つ 555<br>つ 555<br>つ<br>555<br>つ<br>555<br>つ<br>555<br>つ<br>555<br>つ<br>555<br>つ<br>555<br>つ<br>555<br>つ<br>555<br>つ<br>555<br>つ<br>555<br>つ<br>555<br>つ<br>555<br>つ<br>555<br>つ<br>555<br>つ<br>555<br>つ<br>555<br>つ<br>555<br>つ<br>555<br>つ<br>555<br>つ<br>555<br>つ<br>555<br>つ | inu > WAN<br>nimuseiustaansä<br>alle IP, PPPsE sasi               | แห <i>อร์เนิ</i> ่ะโดยกา<br>สัน ๆ | หเช็จม  | iafluwat | a WAN | teres | erer la sua ere | 00000 00<br>070000 (<br>90 9000000 | inen 1860<br>menemen<br>menemen<br>menemen<br>hereretratio | ada *<br>T |  |
|----------------------------------------------------------------------------------------------------|-------------------------------------------------------------------|-----------------------------------|---------|----------|-------|-------|-----------------|------------------------------------|------------------------------------------------------------|------------|--|
| <ul> <li></li></ul>                                                                                                    | กา <b>ม &gt; WAN</b><br>การแรงร่างสือชายอิง<br>atic IP, PPPoE และ | และอยู่นี้สโดยกา<br>สิน ๆ         | หเชื่อม | iañuwat  | a WAN | neten | norában         | 904 90473830                       | องได้มาใช้การเล่าสั                                        | งเป็น      |  |
| • WAN<br>• DAN                                                                                                    |                                                                   |                                   |         |          |       |       |                 |                                    |                                                            |            |  |
| • IP Address Signal search MTU                                                                                                    | ເຊີຍແຂ່ວ                                                          | Dyna<br>1492                      | mic IP  |          |       | (575  | 1500. H         | vitaniu 1402)                      | Dynamic IP<br>IP usuals<br>PPPoE                           |            |  |
| 🗢 สีมเพลร์เนื่อแบบไร้สาย 5G 👒 โทยต DN3                                                                                                    | 5                                                                 | <b>.</b> 50                       | ិហៅធំ   | Ont      |       |       |                 |                                    |                                                            |            |  |
| 🗢 ยังเหลร์เน็ตแนนวิธีสาย 2.4G 👒 🛛 DNS หลัก                                                                                                    |                                                                   | 203                               | 144     | 205      | 49    |       |                 |                                    |                                                            |            |  |
| d, Cos DNS rine                                                                                                    | HC .                                                              | 203                               | 144     | 206      | 29    |       |                 |                                    | 1-                                                         |            |  |
| 🖨 การป้องกัน<br>🛱 อปกรอมีเกิมข้อมูล USB                                                                                                    | AC Address                                                        | 40<br>ere fil                     | 3d      | ec       | ęa    | 86    | 11              | dunan MA                           | C Address                                                  |            |  |
| () การรัดการ                                                                                                    |                                                                   |                                   |         |          |       |       |                 |                                    | interior and a second                                      |            |  |